## Masimo Trace

Intuitivo strumento di reportistica e analisi dei dati paziente

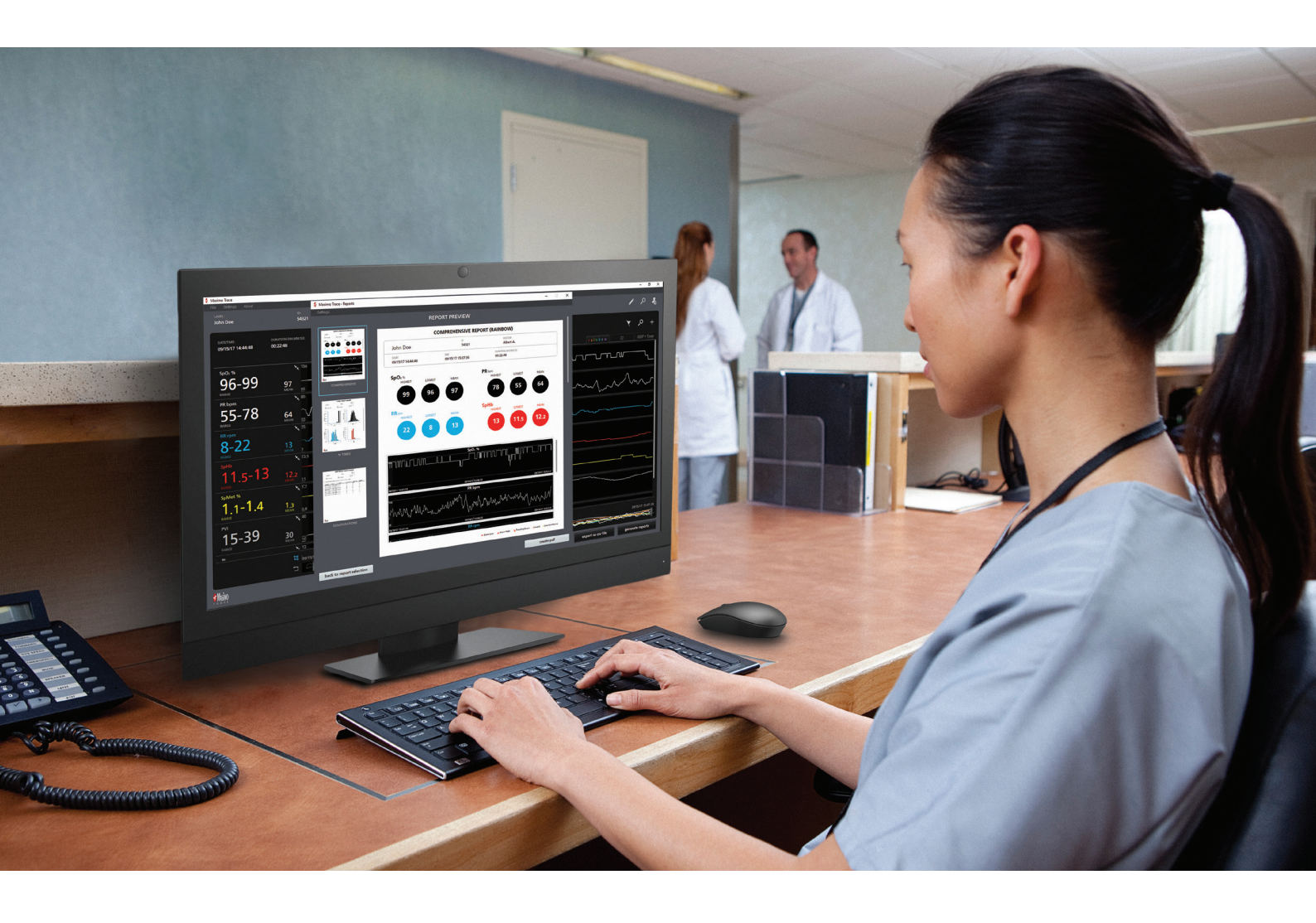

- Creazione di report paziente di facile lettura che includono trend dei parametri, istogrammi, annotazioni di eventi e statistiche chiave
- Analisi pratica dei report per misurazioni Masimo avanzate, inclusi i parametri rainbow<sup>®</sup>, il monitoraggio cerebrale e la capnografia
- > Connessione remota ai dispositivi Masimo in rete
- > Trasferimento rapido di max. 96 ore di dati dei parametri del dispositivo
- > Analisi e generazione di report aggiuntivi per i dati paziente precedenti

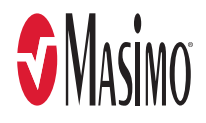

## Report personalizzabili e di facile lettura

John Doe

50.0% 40.0%

30.0%

12.0%

8.0%

START 09/15/17 14:44:44

% TIMES REPORT (RAINBOW)

54321

09/15/17 15:07:36

John Doe

SpO₂ %

PR bom

09/15/17 14:44:48

VALUE %TIME

100.0 99.0 0.29% 98.0 40.06% 97.0 52.87% 96.0 6.77%

Total 99.99%

VALUE %TIME

79.0 -78.0 0.29% 77.0 0.15% 76.0 0.15% 75.0 0.88% 74.0 1.18% 73.0 1.03% 71.0 1.03% 71.0 3.03%

Total 6.92%

### È possibile generare un'ampia gamma di report personalizzabili, tra cui:

DOCTOR Albert A.

END 09/15/17 15:07:36

Albert A

10 14 18 22 26 30 34 38 4

DURATION (H 00:22:48

6.0%

00:22:48

# % TIMES REPORT (RAINBOW)

## Report tempo %:

> Visualizzazione della percentuale di tempo trascorso per ogni valore del parametro in formato grafico e numerico

#### **DESATURATIONS REPORT (RAINBOW)** John Doe 54321 Albert A. 00:22:48 09/15/17 14:44:48 09/15/17 15:07:36

4 8 12 16 20 24 RR rpm

#### A Desaturation Event is defined as a decrease of SpO2 % below 97, for 3 second

| S TART DATE       | END DATE          | DURATION ( | SPO2 % LOW | PR BPM LOW | RR RPM LOW |
|-------------------|-------------------|------------|------------|------------|------------|
| 09/15/17 14:47:26 | 09/15/17 14:47:32 | 00:00:06   | 96         | 67         | 12         |
| 09/15/17 14:48:04 | 09/15/17 14:48:14 | 00:00:10   | 96         | 60         | 12         |
| 09/15/17 14:49:38 | 09/15/17 14:49:42 | 00:00:04   | 96         | 62         | 10         |
| 09/15/17 14:49:50 | 09/15/17 14:49:56 | 00:00:06   | 96         | 61         | 10         |
| 09/15/17 14:50:02 | 09/15/17 14:50:06 | 00:00:04   | 96         | 64         | 14         |
| 09/15/17 14:53:34 | 09/15/17 14:53:50 | 00:00:16   | 96         | 65         | 12         |
| 09/15/17 14:57:16 | 09/15/17 14:57:32 | 00:00:16   | 96         | 63         | 8          |
| 09/15/17 15:07:00 | 09/15/17 15:07:26 | 00:00:26   | 96         | 62         | 14         |
| 09/15/17 15:07:32 | 09/15/17 15:07:36 | 00:00:04   | 96         | 63         | 18         |

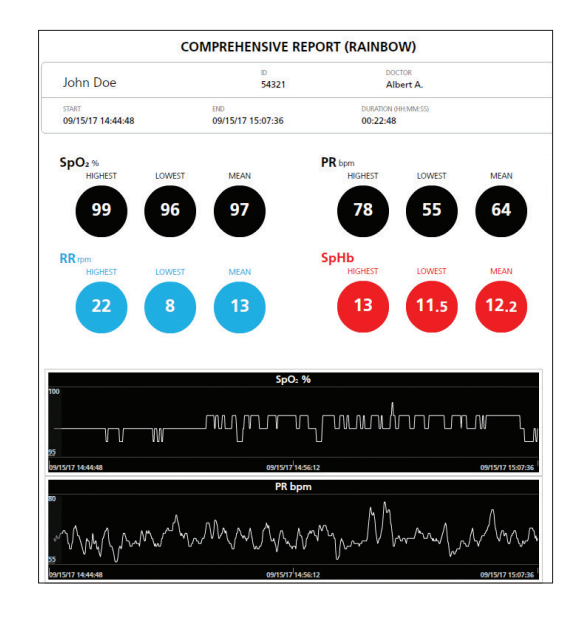

#### Report sulle desaturazioni<sup>1</sup>:

- > Elenca orari e durate degli eventi di desaturazione
- > Il valore SpO2 minimo viene fornito per ogni evento
- > Consente all'utente di definire la soglia SpO2 e permette una definizione regolabile della caduta di ossigenazione

## Report completo:

- > Visualizzazione delle informazioni vitali per ciascun parametro, ad esempio il valore minimo, massimo e medio
- > Include grafici di trend per ciascun parametro, con annotazioni visive di eventi clinici

## Visualizzazione dei dati e configurazione dei report

Masimo supportato in un formato di facile interpretazione.

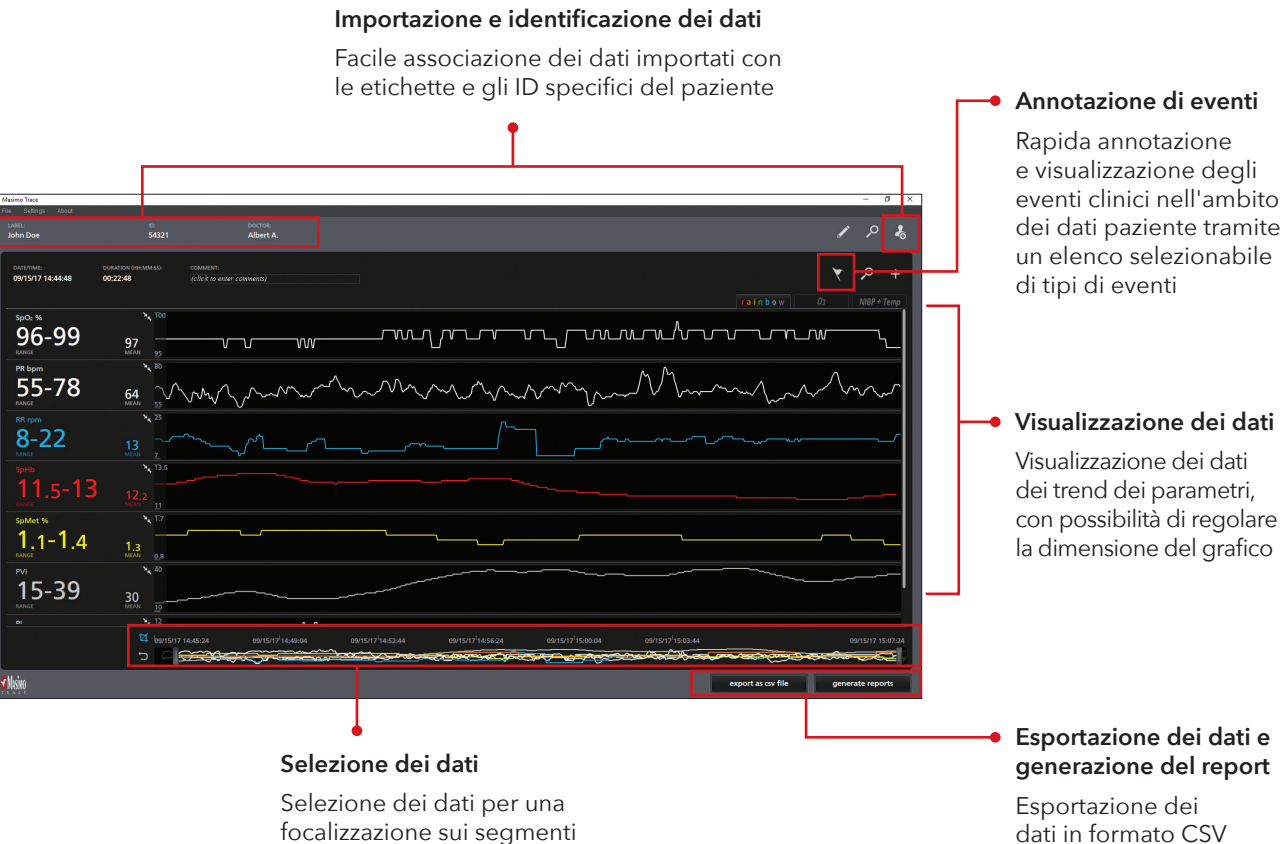

focalizzazione sui segmenti di interesse

| Settings |                                                           |                 |  |  |  |  |
|----------|-----------------------------------------------------------|-----------------|--|--|--|--|
|          | REPORT SELECTION                                          |                 |  |  |  |  |
|          |                                                           |                 |  |  |  |  |
|          |                                                           |                 |  |  |  |  |
|          | SpO: PR RR Pi SpMet PVi                                   | SpCO            |  |  |  |  |
|          |                                                           |                 |  |  |  |  |
|          | Low Confidence Invalid Alarm Low Alarm High Trending Down |                 |  |  |  |  |
|          |                                                           |                 |  |  |  |  |
|          | Comprehensive                                             |                 |  |  |  |  |
|          |                                                           |                 |  |  |  |  |
|          | % Times                                                   |                 |  |  |  |  |
|          | AN THINK                                                  |                 |  |  |  |  |
|          | Events                                                    |                 |  |  |  |  |
|          |                                                           |                 |  |  |  |  |
|          | Developediare                                             |                 |  |  |  |  |
|          |                                                           |                 |  |  |  |  |
|          |                                                           |                 |  |  |  |  |
|          | Respiratory (RK rpm) Events                               | Ŷ               |  |  |  |  |
|          |                                                           |                 |  |  |  |  |
|          | 24hr 12hr 8hr 2hr 1hr 30min 10min 1min                    |                 |  |  |  |  |
|          |                                                           |                 |  |  |  |  |
|          |                                                           |                 |  |  |  |  |
|          |                                                           | preview reports |  |  |  |  |
|          |                                                           |                 |  |  |  |  |

## È possibile estrarre, conservare e visualizzare dati relativi ai parametri disponibili da qualsiasi dispositivo

## Personalizzazione dei report in base alle esigenze cliniche

> Generazione di fino a sei tipi di report

o generazione

di report clinici personalizzabili

in PDF

- > Scelta dei parametri e degli eventi da includere nei report
- > Definizione dei limiti di riferimento per determinati eventi respiratori e di desaturazione<sup>2</sup>

## Ulteriori opzioni di reportistica

#### Report di eventi respiratori

- > Elenca gli eventi in base alla soglia di frequenza respiratoria (RR) definita dall'utente e alla durata dell'evento
- > Il valore RR più basso viene fornito per ogni evento

#### Report di eventi

- > Elenca gli eventi aggiunti dall'utente e i parametri quali bassa attendibilità, misurazioni non valide e allarmi di basso e alto livello.
- > Registra la durata e l'orario degli eventi

#### Report a intervalli di tempo

> Mostra graficamente le misure dei parametri su intervalli di tempo di 24, 12, 8, 2 e 1 ora e 30, 10 e 1 minuto

## Semplice installazione

- 1. Collegare l'unità USB Trace a una porta USB del computer host di Trace.
- 2. Individuare il file di installazione di Trace (.exe).
- 3. Fare doppio clic sul file Setup.exe di Trace per avviare il processo di installazione di Trace.
- 4. Leggere e accettare l'accordo di licenza per l'utente finale Masimo.
- 5. Per creare un collegamento desktop a Trace, selezionare la casella in corrispondenza di "Crea collegamento desktop". Fare clic su Avanti per continuare.
- 6. Fare clic su Avanti per eseguire l'installazione.
- 7. Per impostazione predefinita, la casella di controllo "Avvia Masimo Trace" è selezionata (deselezionare se desiderato). Una volta che Trace è installato, fare clic su Termina. Trace si apre.

## Informazioni tecniche

| REQUISITI SOFTWARE PC                                                                                                    | CAVI NECESSARI                                                                                         |  |  |
|----------------------------------------------------------------------------------------------------|----------------------------------------------------------------------------------------------------|--|--|
| Trace è compatibile con PC con sistema operativo Windows 7 o successivo<br>DISPOSITIVI SUPPORTATI                                                                                                    | Root e Rad-97Cavo USB-Null Modem<br>Radical-7 (collegato a RDS)Cavo adattatore seriale da USB a RS-232 |  |  |
| Radical-7® (V1.4.5.1 o successivo) con RDS (V5.1.3.2 o successivo)                                                                                                    | INCLUSI NEI REPORT TRACE                                                                               |  |  |
| Root® (V.16.2.1 o successivo) con Radical-7 (V1.4.5.1 o successivo) e moduli MOC-9™ collegati<br>Root (V.16.2.1 o successivo) con Radius-7® e moduli MOC-9 collegati<br>Famiglia di prodotti Rad-97™ (V1.0.3.5 o successivo) | SET®<br>rainbow®<br>Frequenza respiratoria<br>Capnografia                                              |  |  |
| TIPI DI CONNESSIONE PER IL DOWNLOAD DEI DATI                                                                                                    |                                                                                                    |  |  |
| Cavo seriale USB o da USB a RS-232 (a seconda del dispositivo Masimo)<br>In rete, utilizzando l'indirizzo IP del dispositivo Masimo <sup>3</sup>                                                                             | Ossimetria regionale 03®<br>Temperatura e pressione arteriosa non invasiva                             |  |  |
| INFORMAZIONI PER GLI ORDINI                                                                                                    | FILE GENERATI                                                                                          |  |  |
| Installatore USB Masimo TracePN 9853                                                                                                    | CSV o PDF                                                                                              |  |  |
| LICENZA                                                                                                    |                                                                                                    |  |  |
|                                                                                                    |                                                                                                    |  |  |

Valida per un anno

Disponibile solo in inglese.

<sup>1</sup> Disponibile se il parametro SpO2 è selezionato per essere incluso nei report.

<sup>2</sup> Disponibile se il tasso di respirazione acustica (RRa®) è selezionato per essere incluso nei report.

<sup>3</sup> Trace non supporta le connessioni di rete per Rad-97.

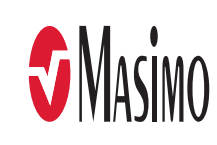